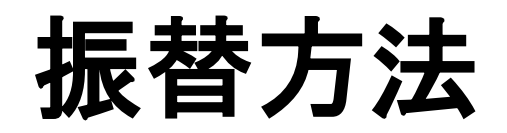

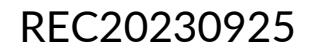

## 振替方法

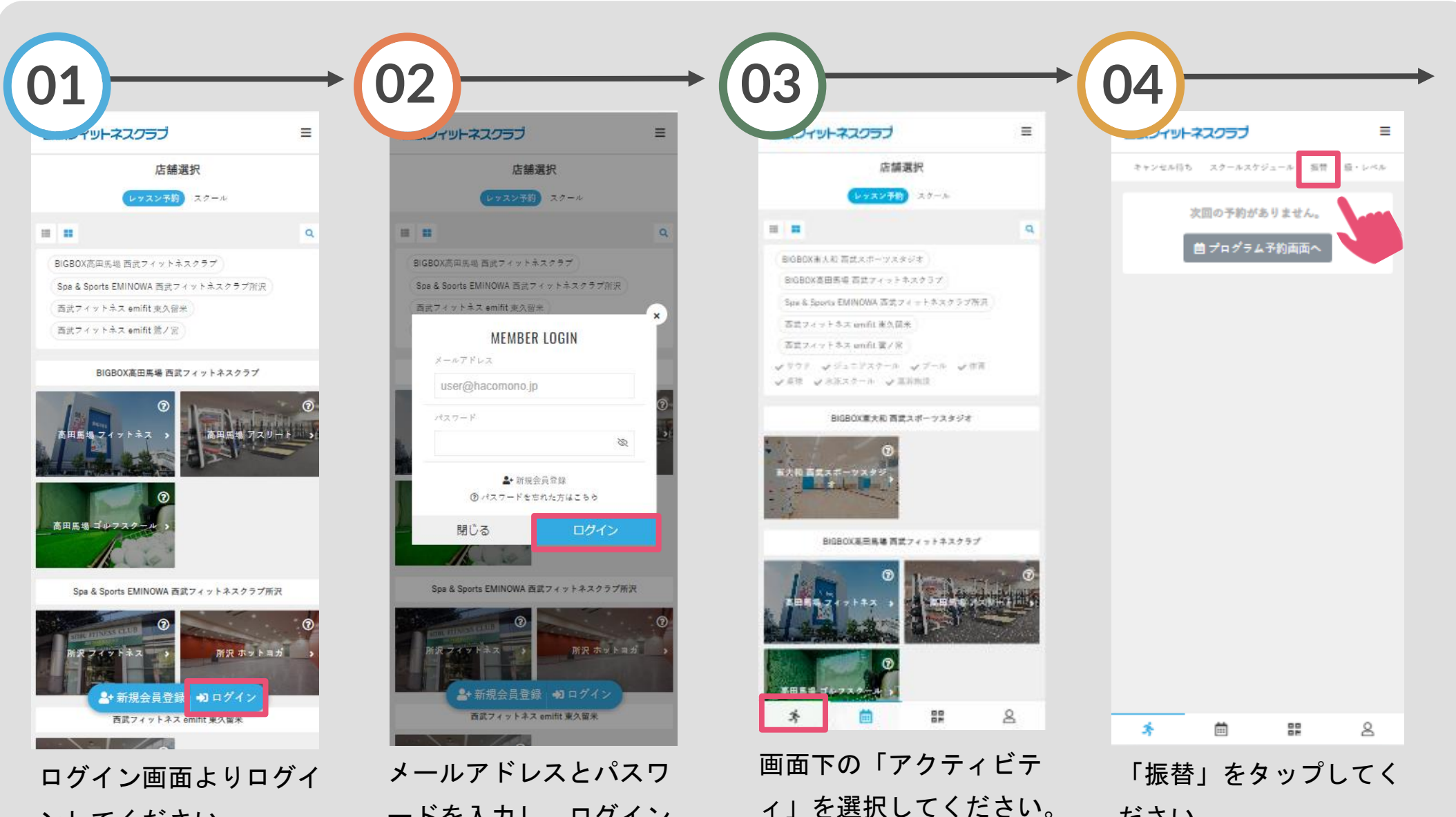

ださい。

ードを入力し、ログイン してください。

ンしてください。

## 振替方法

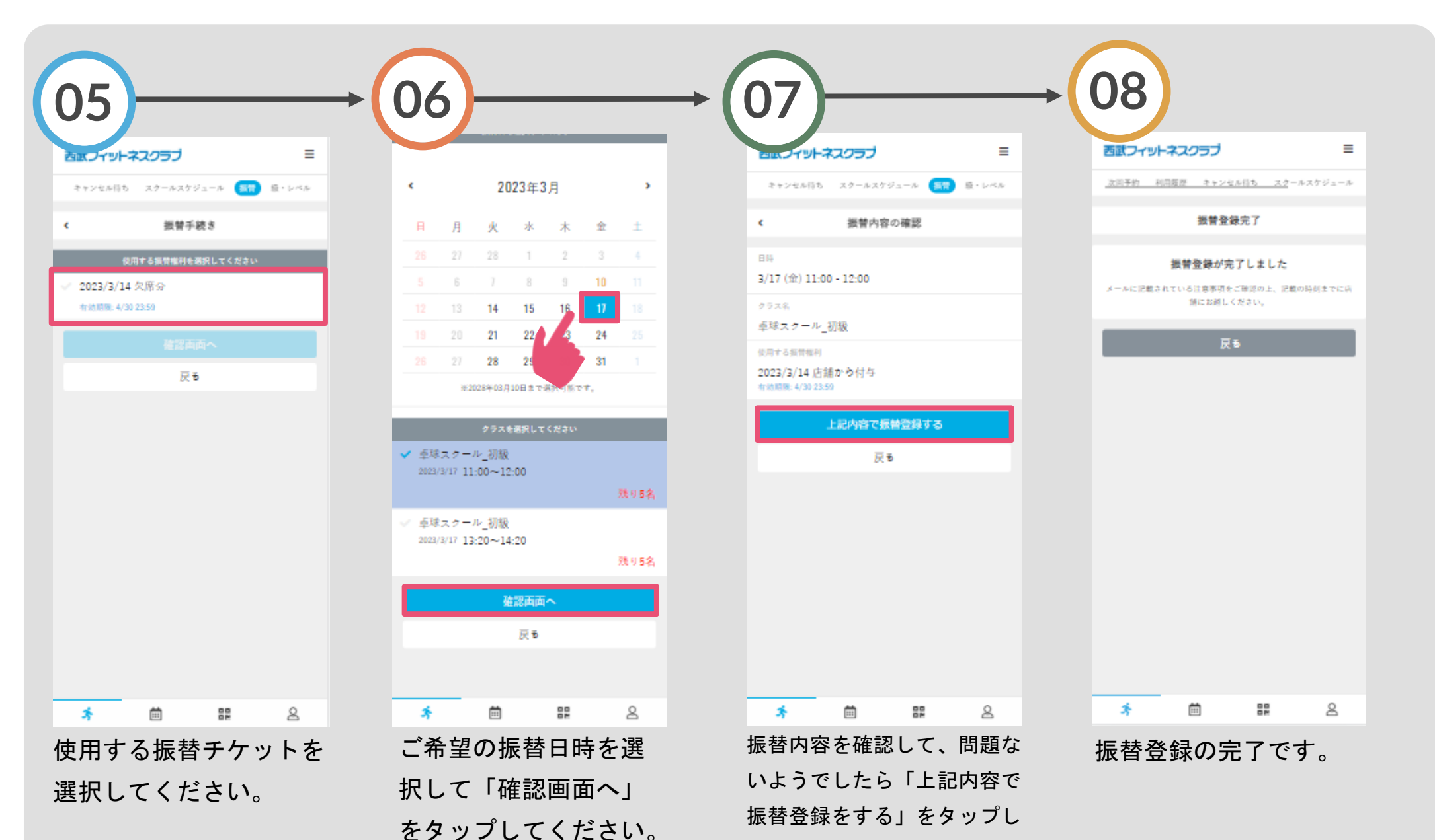

てください。